| 1. Pré-Faturamento automático |   |
|-------------------------------|---|
| 1.1 Filtros                   | 4 |
| 1.2 Configurações             | 7 |
| 1.3 Finalizar.                |   |

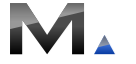

1

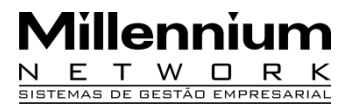

**Pré-Faturamento automático:** este recurso permite selecionar vários pedidos de venda e pré-faturá-los ao mesmo tempo. A função principal deste módulo é verificar todos os pedidos cadastrados, analisar o estoque de produtos e executar uma separação de mercadoria de acordo com os critérios definidos pelo usuário.

**Atenção!** Para utilizar este recurso é necessário ter um rigoroso controle de estoque.

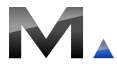

## 1. Pré-Faturamento automático

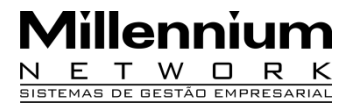

Para utilizar o **Pré-Faturamento automático** acesse o caminho: botão **Ir Para** – opção **Vendas** – item/arquivo **Pré-Faturamento automático.** 

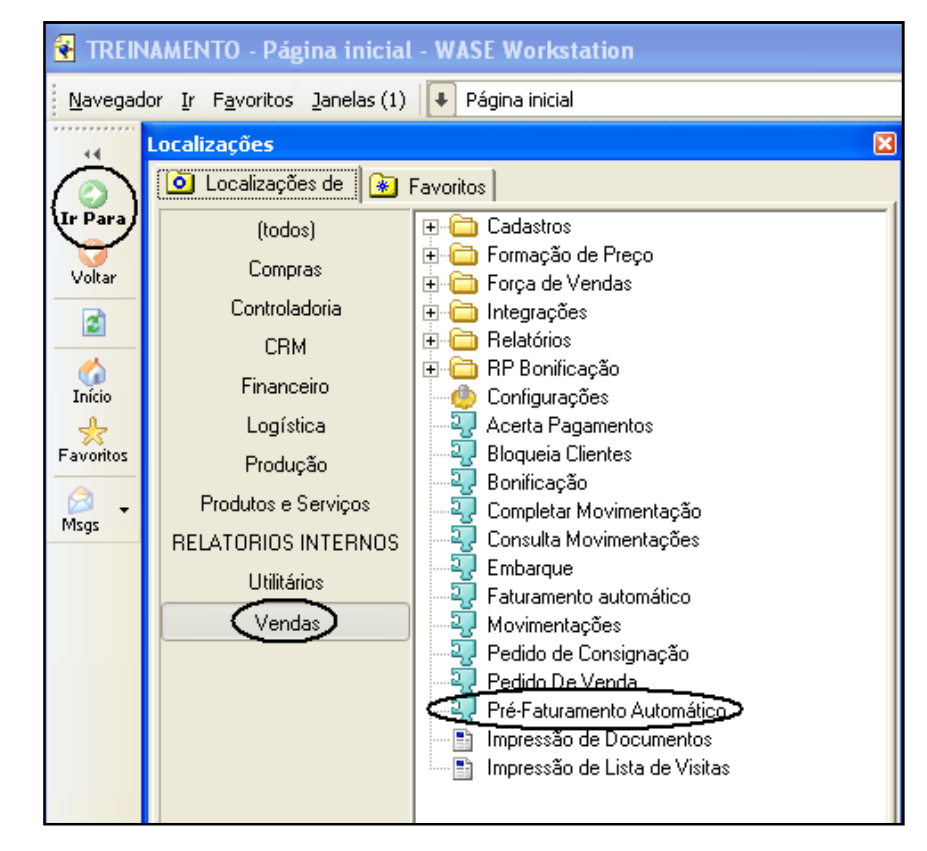

## **1.1 Filtros**

Existem vários critérios de seleção de pedidos e de produtos para geração de pré-faturamento automático segue abaixo a tela de filtros.

| Geração de Pré-Fatu          | ramentos: Seleção de Pedidos                                   |                                    |                                |                             |
|------------------------------|----------------------------------------------------------------|------------------------------------|--------------------------------|-----------------------------|
| Selecione os pedidos a serei | m pré-faturados e, em seguida, clique em "Próximo              | Passo"                             |                                |                             |
| Tipo Pedido                  | BONIFICADO<br>CATALOGO<br>INDICAÇÃO<br>NORMAL<br>SITE DE BUSCA | Aprovados                          | Somente pedidos aprovados 💌    |                             |
| Grupo Loja                   |                                                                | <ul> <li>Pedido Inicial</li> </ul> | Pedido Final                   |                             |
| Data de Entrega Inicial      | Data de Entrega Final                                          | 19/05/2009 💌                       | Percentual de Entrega Inicial  | Percentual de Entrega Final |
| Validade Inicial             | ▼ Validade Final                                               | -                                  | Data do Último Faturamento 🛛 🔻 |                             |
| Clientes                     |                                                                |                                    |                                |                             |
| Tolerância p/ Venc.          | Tolerância p/ Valores                                          |                                    | Cliente Inicial Cliente Final  | 🛗 Tabela de Clientes        |
| Representantes               |                                                                |                                    |                                |                             |
| Representantes               |                                                                |                                    |                                |                             |
| Η Seleção de Produtos        |                                                                |                                    |                                |                             |
| Η Seleção por Faixa de       | Produtos                                                       |                                    |                                |                             |
| 🗄 Seleção de Departan        | nento                                                          |                                    |                                |                             |
| 🕂 Seleção de Marca           |                                                                |                                    |                                |                             |
| 🕂 Seleção de Divisão         |                                                                |                                    |                                |                             |
| H Seleção de Grades          |                                                                |                                    |                                |                             |
| Eleção de Coleções           |                                                                |                                    |                                |                             |
| H Seleção de SubColec        | ões                                                            |                                    |                                |                             |
| 🕂 Seleção de Categoria       | 35                                                             |                                    |                                |                             |
| 🗄 Seleção de Filial          |                                                                |                                    |                                |                             |
|                              |                                                                |                                    |                                |                             |
| Próximo Passo >>             |                                                                |                                    |                                |                             |

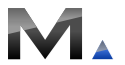

### 1.1 Filtros

**Tipo de pedido:** o sistema deverá separar somente os pedidos do tipo selecionado.

**Aprovados:** o sistema deverá separar somente os pedidos aprovados ou todos.

**Grupo de Loja:** o sistema deverá separar somente os pedidos dos clientes que fazem parte de um grupo.

**Cliente:** o sistema deverá separar somente os pedidos dos clientes selecionados.

**Data de Entrega:** o sistema deverá separar somente os pedidos de uma faixa de data de entrega.

### Percentual de Entrega:

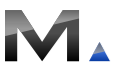

## 1.1 Filtros

Validade: o sistema deverá separar somente os pedidos de uma faixa de validade.

### Data do Ultimo Faturamento:

**Representante:** o sistema deverá separar somente os pedidos dos representantes selecionados.

**Tolerância para Vencimento:** o sistema deverá separar somente os pedidos de clientes que tenham títulos vencidos com uma quantidade de dias inferior àquela determinada.

**Tolerância para Valores:** o sistema deverá separar somente os pedidos de clientes que tenham títulos vencidos com um valor superior aquele determinado.

Seleção de produtos: permite filtrar os pedidos de venda que serão pré-faturados, a partir dos produtos selecionados. O sistema irá filtrar somente os pedidos que contiverem os itens indicados nas guias de seleção.

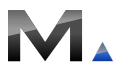

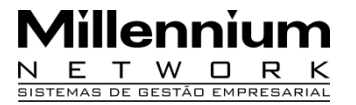

Após preencher a tela de filtragem de pedidos, clique em **<u>Próximo Passo</u>**. Na tela seguinte, o sistema exibirá os pedidos de venda que atenderem aos requisitos definidos na tela de filtragem.

As colunas na tela de distribuição mostram as informações de cada pedido, sendo:

|                                                                                                    | Geraç      | ão de Pré-F                                                                                                    | aturamento   | × [*         |             |             |         |            |         |        |       |              |              |              |                 |               |                 |                 |                |            |
|----------------------------------------------------------------------------------------------------|------------|----------------------------------------------------------------------------------------------------|--------------|--------------|-------------|-------------|---------|------------|---------|--------|-------|--------------|--------------|--------------|-----------------|---------------|-----------------|-----------------|----------------|------------|
| Cor       Proporção       Usit       Distribução       Iuio       Volume de Compra       O         Stat       Data       Valor Pedido       Saldo Pedido       Valor Dist,       Valor Dist,       Valor Pedido       Valor Pedido       Quant. Profe Aurol       Quant. Profe Au Quant. Profe Au Quant. Profe | Gr         | Grade Estampa Referência Estratégia:                                                                                                    |              |              |             |             |         |            | Percent | ntual: |       | Por          | tualidade:   | 0            |                 |               |                 |                 |                |            |
| Stat       Data       Valor Pedido       Saldo Pedido       Valor Pedido       Valor Pedido <td></td> <td>or Pro</td> <td>porção</td> <td></td> <td></td> <td></td> <td>Dis</td> <td>stribuição</td> <td>. 💌</td> <td>100</td> <td></td> <td></td> <td>Volu</td> <td>ıme de Compr</td> <td>a: O</td> <td></td> <td></td> <td></td> <td></td> <td></td>                                                                                                    |            | or Pro                                                                                                    | porção       |              |             |             | Dis     | stribuição | . 💌     | 100    |       |              | Volu         | ıme de Compr | a: O            |               |                 |                 |                |            |
|                                                                                                    | Stat       | Data                                                                                                    | Valor Pedido | Saldo Pedido | Valor Pref. | Valor Dist. | % Dist. | Status     | Pedido  | Prazo  |       | Clien        | ite          | Quant, Dis   | tr. Data Emissã | Quant. Pedida | Quant. Entregar | Quant. Entregue | Quant. Pré-fat | Quita Salo |
|                                                                                                    | 0          | 19/5/2009                                                                                                    | 84000        | 84000        | 0           | 0           | 0,00    |            | 001     | 1      | 001 - | CONFECCOES   | ANDRADE LTDA | N. O         | 19/5/2009       | 11000         | 11000           | 0               | 0              |            |
|                                                                                                    | $\bigcirc$ | 19/5/2009                                                                                                    | 24200        | 24200        | 0           | 0           | 0,00    |            | 002     | 1      | 002 - | LOJAO DAS CO | ONFECCOES LT | )A. 0        | 19/5/2009       | 12100         | 12100           | 0               | 0              |            |
| Sumário da Separação       Itens do Pedido       Obs do Pedido         Sumário da última distribuição:       (não disponível)         Valor em Carteira       0         Valor Distribuído       0         Valor Prefaturado       0         Valor Prefaturado       0         Valor Prefaturado       0                                                                                                    | $\bigcirc$ | 19/5/2009                                                                                                    | 2000         | 2000         | 0           | 0           | 0,00    |            | 003     | 1      | 003 - | GRANDE MAGA  | AZINE LTDA   | 0            | 19/5/2009       | 1100          | 1100            | 0               | 0              |            |
| Sumario da ultima distribuição: (não disponível)         Valor em Carteira       0         - Valor Distribuído       0         - Valor Prefaturado       0         - Valor Prefaturado       0         - Valor faltante       0                                                                                                    | Suma       | umário da Separação Itens do Pedido Obs do Pedido                                                                                                    |              |              |             |             |         |            |         |        |       |              |              |              |                 |               |                 |                 |                |            |
| Contraction Distribute Estances One Sec. Anline Conf. new Today Finalizes >>>                                                                                                    | Sumar      | umário da Separação       Itens do Pedido       Obs do Pedido         umário da última distribuição:       (não disponível)         Valor em Carteira       0         Valor Distribuído       0         Valor Prefaturado       0         Valor Prefaturado       0         Valor faltante       0 |              |              |             |             |         |            |         |        |       |              |              |              |                 |               |                 |                 |                |            |

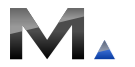

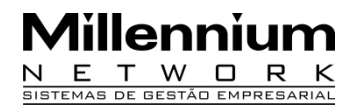

Stat: é para informar o tipo de distribuição feita para o pedido:

| Stat |
|------|
| ۲    |

-Verde, foi totalmente distribuído

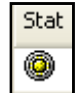

-Amarelo, foi parcialmente distribuído

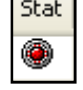

-Vermelho, teve distribuição zero

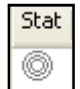

-Branco, a distribuição ainda não foi feita

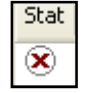

- X , indica que o pedido foi marcado pelo usuário para não ser distribuído

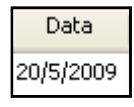

Data: é para mostrar a data de entrega do pedido

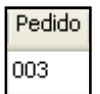

Pedido: exibe o número do pedido selecionado

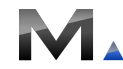

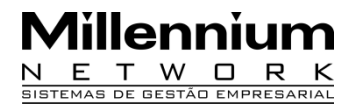

Valor Pedido

2000

Valor Pedido: é o valor total do pedido

Saldo Pedido 2000

**Saldo Pedido:** é o valor total menos o valor dos itens já pré-faturados do próprio pedido, se houver

Valor Pref.

n.

**Valor Pré-faturado:** é o valor referente aos itens já pré-faturados do pedido, se houver

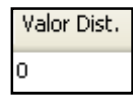

Valor Distribuído: é o valor referente aos itens distribuídos

% Dist. 0,00

% Distribuído: mostra quanto por cento do pedido foi distribuído

Status

Status: esta coluna será preenchida após a distribuição dos produtos para os pedidos ou com as opções de verificação de quantidade. Esta coluna também pode ser preenchida com as sigla Es e Fm que significam, respectivamente estoque insuficiente e faturamento mínimo não alcançado.

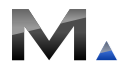

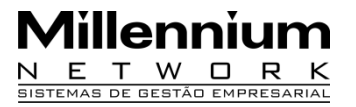

Quant, Distr

Ouant, Pedida 1100

Quantidade Pedida: é a quantidade total de peças do pedido

**Quantidade Distribuída:** é a quantidade de peças que foi distribuída

Quant, Entregar 1100

Quantidade a Entregar: é a quantidade de peças que ainda não foi entreque

Quant, Entregue 0

Quantidade Entregue: é a quantidade de peças que já foram entregues, se houver

Quant, Pré-fat

Quantidade Pré-Faturada: é a quantidade de peças que já foram préfaturadas, se houver

Quita Saldo

Quita Saldo: informa ao sistema que após a geração do pré-faturamento o pedido deverá ser quitado

Data Emissão 19/5/2009

Data de Emissão: é a data em que o pedido foi cadastrado no sistema

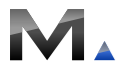

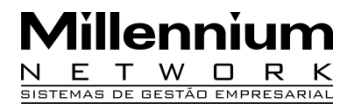

11

Cliente 001 - CONFECCOES ANDRADE LTDA.

Cliente: é o gerador do pedido

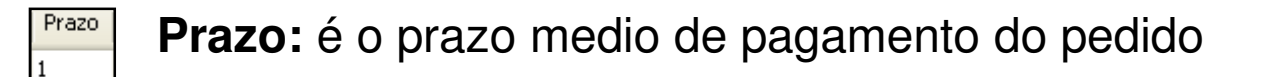

**Atenção!** Para acessar o pedido de venda e visualizar suas informações, dê um duplo clique sobre ele, é possível altera-lo e gravar sua alteração.

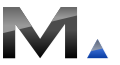

| Estratégia:  |   | Percentual: |
|--------------|---|-------------|
| Distribuição | • | 0           |
| Distribuição |   | Prazo       |
| Quebra       |   | 11020       |

**Estratégia Quebra:** Determinar a porcentagem mínima que o cliente aceitará receber do pedido feito. Se o percentual for zero significa que o cliente só aceitará receber o pedido inteiro,

portanto não deverá ser feita a distribuição enquanto o estoque não puder atendê-lo completamente. Por exemplo, se o cliente disser que não aceita receber menos do que 90% do pedido feito, este recurso irá analisar se é possível atender essa quantidade, caso contrário, a distribuição não será feita até que este percentual possa ser atendido.

A análise poderá ser feita por tamanho, cor, estampa, referência e proporção. Sendo:

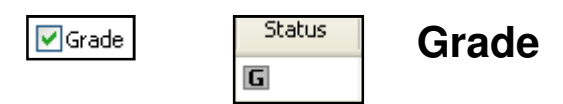

Ao marcar este campo, o sistema verifica se há quantidade suficiente para distribuir todos os tamanhos do produto. Se algum tamanho do produto não puder ser atendido, o sistema não deverá separar nenhum tamanho da grade.

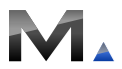

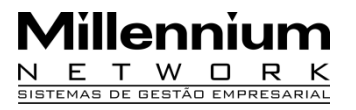

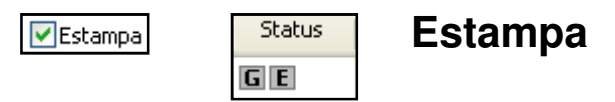

Ao marcar este campo, o sistema verifica se há quantidade suficiente para distribuir todas as estampas do produto. Se alguma estampa do produto não puder ser atendida, o sistema não deverá separar nenhuma estampa.

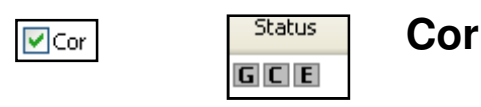

Ao marcar este campo, o sistema verifica se há quantidade suficiente para distribuir todas as cores do produto. Se alguma cor do produto não puder ser atendida, o sistema não deverá separar nenhuma cor.

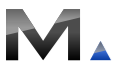

Status

Referência

### Status R

#### Referência ou Produto

Ao marcar este campo, o sistema verifica se há quantidade suficiente para atender todos os produtos do pedido. Se algum produto não puder ser atendido, o sistema não deverá separar nenhum produto.

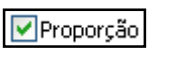

### Proporção

**GCEPR** Esta opção deverá ser marcada para os clientes que só recebem pedidos com proporção nas grades. Exemplo um pedido possui a seguinte grade: P=10 M=20 G=10

e o estoque possui a seguinte quantidade :

P=8 M=22 G=11

Nesse caso, o sistema não deverá fazer a distribuição porque não há quantidade suficiente para atender a proporção do tamanho P.

Este recurso é individual e, portanto, poderão ser definidos percentuais diferentes para diferentes pedidos de um mesmo cliente. Para cada pedido deverá ser inserido o percentual separadamente, mesmo que os percentuais sejam iguais.

**Atenção!** Verifique que a cada opção marcada o sistema preenche a coluna status do pedido, e a regra está determinada. Verifique que a regra é individual para cada pedido, mas se ela for válida pra todos os pedidos clique em **Aplicar Configuração para Todos**.

<< Voltar Distribuir Estoque Opções... Aplicar Conf. para Todos Finalizar >>

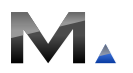

| Estratégia:  | Percentual: |    |  |  |  |
|--------------|-------------|----|--|--|--|
| Distribuição | •           | 50 |  |  |  |

**Estratégia Distribuição:** Mesmo que o estoque de peças possa atender ao pedido todo, deverá ser distribuído somente o percentual

determinado pelo cliente. Por exemplo, pode ser que um cliente não tenha espaço físico para armazenar todo o pedido e deseje recebê-lo em duas vezes. O DAP poderá ser configurado para distribuir e pré-faturar apenas 50% do pedido desse cliente.

**Atenção!** Este recurso é individual e, portanto, poderão ser definidos percentuais diferentes para diferentes pedidos de um mesmo cliente. Para cada pedido deverá ser inserido o percentual separadamente, mesmo que os percentuais sejam iguais.

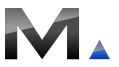

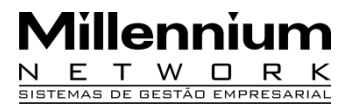

Pontualidade: 0 Pontualidade

O sistema realiza uma média ponderada entre os dias de atraso e o valor do pagamento, portanto um título de valor alto mas com poucos dias de atraso terá uma média mais alta que um título de valor baixo com um atraso relativamente grande. Esta média é feita por cliente e será utilizada na guia **Opções** para estabelecer a ordem de prioridade na distribuição dos pedidos a serem pré-faturados. 6 meses

Volume de Compra: 0

#### Volume de compra

Este campo não será preenchido pelo operador o sistema faz uma verificação automática no banco de dados. O sistema verifica o faturamento dos últimos seis meses. Esta média é feita por cliente e será utilizada na guia **Opções** para estabelecer a ordem de prioridade na distribuição dos pedidos a serem pré-faturados. 6 meses

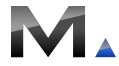

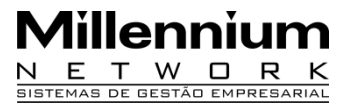

**Opções:** Após a filtragem dos pedidos de venda, selecione a guia Opções para Separação. O sistema abrirá uma janela na qual o usuário irá definir as prioridades a serem obedecidas na geração dos pré-faturamentos.

Contraction of the second second s

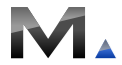

17

## 1. Pré-Faturamento automático

#### Guia Estoque

#### % Disponível

Neste campo é informado qual percentual do estoque estará disponível para distribuição. Este recurso pode ser utilizado se o usuário quiser manter parte do estoque para atender vendas de pronta entrega por exemplo. Dessa forma, o sistema procederá com a distribuição dos pedidos até o limite estabelecido pelo usuário.

#### Filiais

Neste campo são indicadas as filiais cujos os estoques serão usados na distribuição. Se nenhuma filial for selecionada, o sistema irá considerar o estoque de todas as filiais para atender aos pedidos.

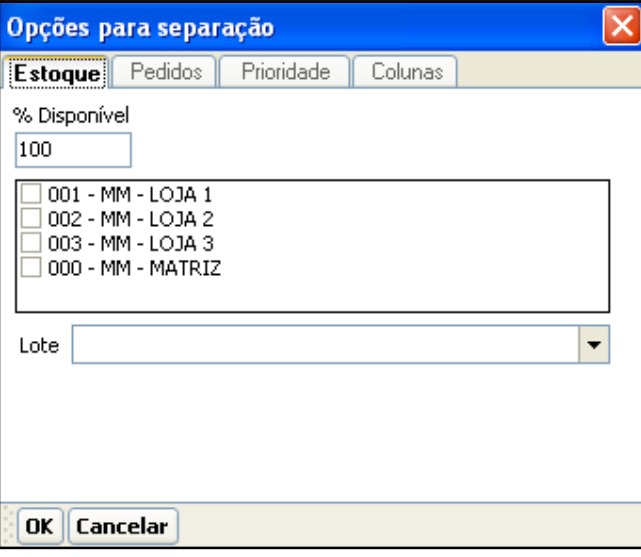

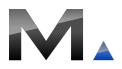

## 1. Pré-Faturamento automático

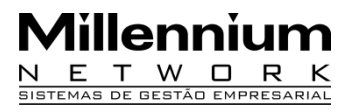

#### <u>Guia Pedido</u> Mínimo a faturar (geral)

Neste campo digite o valor mínimo que os produtos distribuídos devem atingir para que o pré-faturamento seja feito.

#### Mínimo restante (geral)

Neste campo digite um valor mínimo que poderá restar no pedido após a distribuição dos itens. Se após a distribuição o valor restante dos itens não atingir o mínimo estipulado pelo usuário, o pré-faturamento não será feito.

| Opções para separação                |           |
|--------------------------------------|-----------|
| Estoque <b>Pedidos</b> Prioridade    | Colunas   |
| Pedido                               |           |
| Mín. faturar por pedido:             | 0         |
| Mín. restante por pedido:            | 0         |
| % Mínimo p/ separação por pedido:    | 0         |
| 🔲 Sortimento de cor por ranking      |           |
| % Máximo para alocação da mesma co   | r: 0      |
| 🥅 Utiliza peças coordenadas com core | es únicas |
| Cliente                              |           |
| Mín. faturar por cliente: 0          |           |
| 🥅 Mínimo por Estado (exceto FOB)     |           |
| OK Cancelar                          |           |

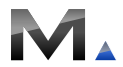

20

### % Mínimo para separação por pedido Mínimo a faturar por cliente

O pré-faturamento somente será gerado para um determinado cliente se a somatória dos seus pedidos atingirem o valor mínimo definido pelo usuário neste campo.

### Mínimo por estado (exceto FOB)

Ao marcar este campo, o sistema irá pré-faturar os pedidos de um determinado cliente, mesmo abaixo do mínimo estipulado pelo usuário, deste que o cliente assuma o custo do transporte.

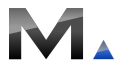

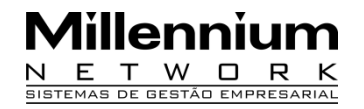

21

#### Guia Prioridade Data de entrega

Neste caso os pedidos com data de entrega mais antigas tem prioridade.

#### Pontualidade

O sistema realiza uma média ponderada entre os dias de atraso e o valor do pagamento, portanto um título de valor alto mas com poucos dias de atraso terá uma média mais alta que um título de valor baixo com um atraso relativamente grande.

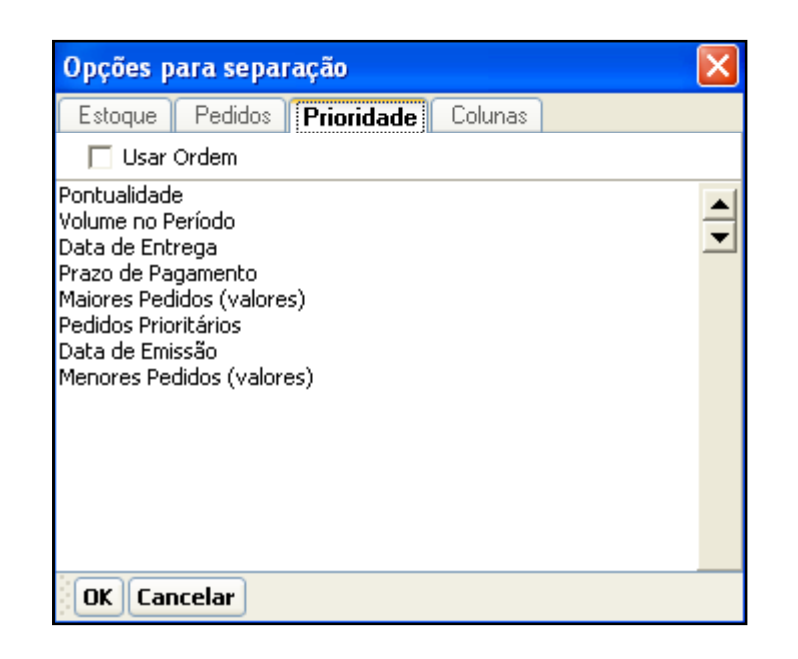

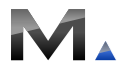

22

### Volume no período

O sistema verifica o faturamento do cliente nos últimos seis mêses para definir a ordem de prioridade na distribuição dos pedidos. Os clientes com maoir média de faturamento serão atendidos na ordem decrescente.

#### Prazo de pagamento

Os pedidos com prazo de pagamento menor terão prioridade.

### **Maiores pedidos Valores**

Os pedidos com maior valor têm prioridade.

### Pedidos prioritários

Neste caso os pedidos marcados como prioritários terão preferência.

**Atenção!** Para mudar as ordens das prioridades basta clicar na opção e em seguida nas setas e colocar na posição desejada.

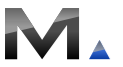

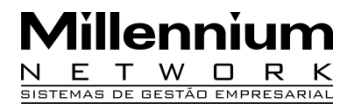

#### **Guia Colunas**

Esta guia permite alterar a ordem das colunas na tela de distribuição de pedidos. Após determinar os critérios clique **OK.** Em seguida clique em **Distribuir Estoque**.

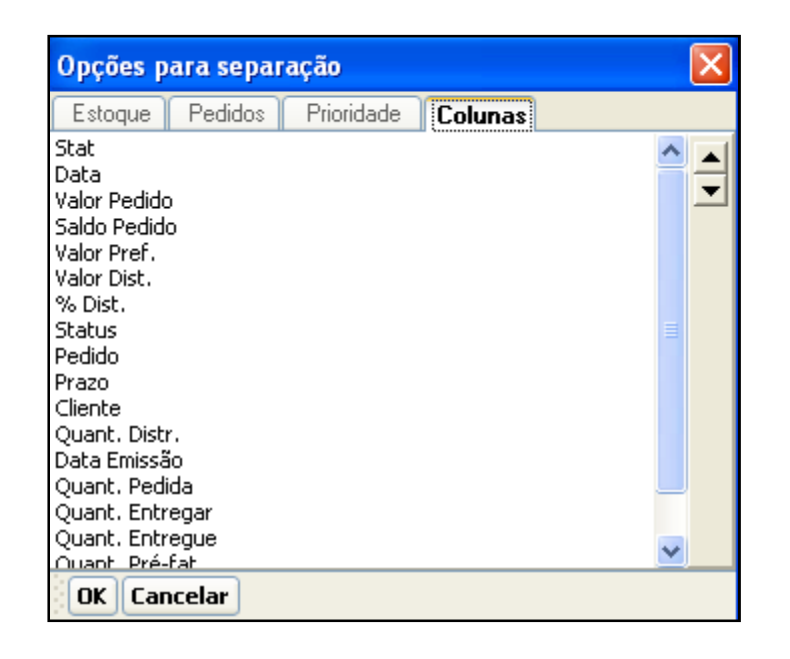

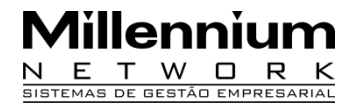

**Distribuir Estoque:** selecione a opção Distribuir Estoque. O sistema irá distribuir o estoque para os pedidos de acordo com os filtros selecionados.

Selecione a guia **Sumário da Distribuição** e verifique as informações referentes à distribuição feita.

| Gera                                                                                             | eração de Pré-Faturamento 🗙 📑                                                                                                    |               |              |             |              |            |                 |          |       |                |                          |           |               |              |               |                 |                 |                |           |
|--------------------------------------------------------------------------------------------------|----------------------------------------------------------------------------------------------------|---------------|--------------|-------------|--------------|------------|-----------------|----------|-------|----------------|--------------------------|-----------|---------------|--------------|---------------|-----------------|-----------------|----------------|-----------|
| Grade     Estampa     Referência     Estratégia:       □Cor     Proporção     Distribuição     ▼ |                                                                                                    |               |              |             |              | D <b>-</b> | Percenti<br>100 | ual:     |       | Pontu<br>Volum | alidade:<br>e de Compra: | 0<br>0    |               |              |               |                 |                 |                |           |
| Stat                                                                                             | Data                                                                                                    | Valor Pedido  | Saldo Pedido | Valor Pref. | Valor Dist.  | % Dist.    | Status          | Pedido   | Prazo |                | Cliente                  |           | Quant. Distr. | Data Emissão | Quant. Pedida | Quant. Entregar | Quant. Entregue | Quant. Pré-fat | Quita Sal |
| ۲                                                                                                | 19/5/2009                                                                                                    | 84000         | 84000        | 0           | 84000        | 100,00     |                 | 001      | 1     | 001 - CO       | NFECCOES ANDRA           | ADE LTDA. | 11000         | 19/5/2009    | 11000         | 11000           | 0               | 0              |           |
| ۲                                                                                                | 19/5/2009                                                                                                    | 24200         | 24200        | 0           | 22000        | 90,91      | Es              | 002      | 1     | 002 - LO3      | IAO DAS CONFEC           | COES LTDA | . 11000       | 19/5/2009    | 12100         | 12100           | 0               | 0              |           |
| ۲                                                                                                | 19/5/2009                                                                                                    | 2000          | 2000         | 0           | 0            | 0,00       | Es              | 003      | 1     | 003 - GR       | ANDE MAGAZINE L          | TDA       | 0             | 19/5/2009    | 1100          | 1100            | 0               | 0              |           |
| Suma                                                                                             | umário da Separação Itens do Pedido Obs do Pedido<br>umário da última distribuição: 19/5/2009 10:58:07                                                                                                    |               |              |             |              |            |                 |          |       |                |                          |           |               |              |               |                 |                 |                |           |
| 33<br>33<br>33                                                                                   | 33,00%       Image: Sector Sector Secto |               |              |             |              |            |                 |          |       |                |                          |           |               |              |               |                 |                 |                |           |
| <<                                                                                               | Voltar ወ                                                                                                    | istribuir Est | oque)Opçâ    | ies Aplic   | car Conf. pa | ara Todo   | s Fina          | alizar > | >     |                |                          |           |               |              |               |                 |                 |                |           |

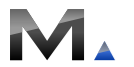

Rua Mamoré, 200 - Bom Retiro - 01128-020 - São Paulo - SP - Tel.: 11 55 2114.1700 (PABX) - www.millennium.com.br

**Vermelho** é o percentual de pedidos que não foram atendidos pela distribuição;

**Amarelo** é o percentual de pedidos que foram atendidos parcialmente pela distribuição;

**Verde** é o percentual de pedidos que foram atendidos totalmente pela distribuição;

Valor em Carteira 108.350,00 Valor em Carteira é o valor de todos os pedidos selecionados;

- Valor Distribuído 106.000,00 Valor Distribuído é o valor dos pedidos atendidos pela distribuição;

- Valor Prefaturado 0,00 Valor Pré-Faturado é o valor já pré-faturado dos pedidos selecionados;

<u>= Valor faltante</u> é o valor dos pedidos que não foram distribuídos;

| Percentual<br>Atendido: |  |
|-------------------------|--|
| 98,00                   |  |

Percentual Atendido em relação a todos os pedidos em carteira.

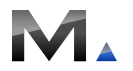

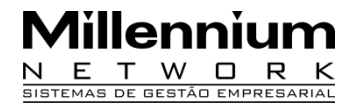

Na guia **Itens do Pedido**, selecione o produto para visualizar a quantidade pedida e distribuída para cada cor, tamanho e estampa.

| Sumário da Separação <b>(Ttens do Pedido)</b> Obs do Pedido |                   |           |         |             |              |
|-------------------------------------------------------------|-------------------|-----------|---------|-------------|--------------|
| 001 CALCA JEANS                                             | Cor               | Estampa   | Tamanho | Quant. Ped. | Quant. Entr. |
| 002 CAMISA<br>003 BERMUDA                                   | 001 BRANCO        | 000 UNICA | G       | 550         | 500          |
| 500 BERMODH                                                 | 001 BRANCO        | 000 UNICA | М       | 550         | 500          |
|                                                             | 001 BRANCO        | 000 UNICA | Р       | 550         | 500          |
|                                                             | 002 PRETO         | 000 UNICA | G       | 550         | 500          |
|                                                             | 002 PRETO         | 000 UNICA | M       | 550         | 500          |
|                                                             | 002 PRETO         | 000 UNICA | Р       | 550         | 500          |
|                                                             |                   |           |         |             |              |
|                                                             |                   |           |         |             |              |
| Voltar Distribuir Estoque Opções Aplicar Conf. J            | para Todos Finali | zar >>    |         |             |              |

Na guia **Observações do Pedido** deve ser exibida a observação inserida no campo Obs. do pedido de venda.

| Sumário da Separação    | Itens do Pedido 💶 bs do Pedido |
|-------------------------|--------------------------------|
| ENTREGAR REFERENCIA 00: | 1 ATÉ O DIA 20/04/2009         |
|                         |                                |
|                         |                                |
|                         |                                |
|                         |                                |

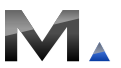

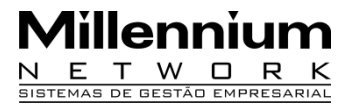

Verifique se a distribuição atende às necessidades de entrega e finalize o processo através do botão Finalizar onde será gerado o pré-faturamento para todos os pedidos selecionados.

> << Voltar Distribuir Estoque Opções... Aplicar Conf. para Todos Finalizar

Impressão do Relatório 133 - Faturamento Completo

Clique no botão Sim e visualize o relatório

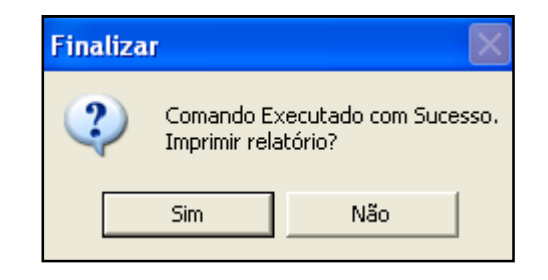

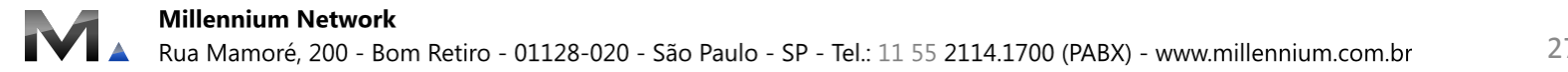

## 1.3 Finalizar

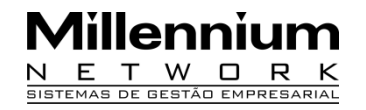

| Millenniun                      | n NetWork Ltda                                                                                                    |              |          |          |                       |       |        | Relatório N.º 1 | 133 Pag. 2 | 19/5                        | /2009 19:57:57 |  |
|---------------------------------|----------------------------------------------------------------------------------------------------|--------------|----------|----------|-----------------------|-------|--------|-----------------|------------|-----------------------------|----------------|--|
| Pré-Fatur                       | amentos (Comp                                                                                                    | leto)        |          |          |                       |       |        |                 |            |                             |                |  |
| Cliente<br>CGC/CNP.<br>Enderect | 002 - LOJA<br>J:<br>D                                                                                                    | AO DAS CONFE | CCOES LT | DA.      | Pedic<br>Cidac<br>Tel | de OC | )2     | PedCli          |            | No. Pre-Fat. 0001<br>Estado |                |  |
| Filial<br>Repres.<br>Emissão    | Filial     000     - MM - MATRIZ     Transp.     -       Repres.     -     Pagto     000     - 5x     ACERTO       Emissão     19/5/2009     OBS ENTREGAR REFERENCIA 001 ATÉ O DIA 20/04/2009     Entrega 19/5/2009 |              |          |          |                       |       |        |                 |            |                             |                |  |
| 001 - CALC/                     | A JEANS                                                                                                    |              |          | 1        |                       |       |        |                 |            |                             |                |  |
| Cor                             | Estam pa                                                                                                    | 36           | 38       | 40       |                       | 42    |        | 44              | Qtde       | Preço                       | Total          |  |
| 002 - PRETO                     | ) UNICA                                                                                                    | 500          | ę        | 500      | 500                   |       | 500    | 500             | 2500       | R\$2,00                     | R\$ 5.000,00   |  |
| 004 - AZUL                      | UNICA                                                                                                    | 500          |          | 500      | 500                   |       | 500    | 500             | 2500       | R\$2,00                     | R\$ 5.000,00   |  |
| 002 - CAMIS                     | SA                                                                                                    |              |          |          |                       |       |        |                 |            |                             |                |  |
| Cor                             | Estam pa                                                                                                    | Р            | I        | M        |                       |       | G      |                 | Qtde       | Preço                       | Total          |  |
| 001 - BRA                       | UNICA                                                                                                    |              | 500      |          |                       | 500   |        | 500             | 1500       | R\$2,00                     | R\$ 3.000,00   |  |
| 003 - AMA                       | UNICA                                                                                                    |              | 500      |          |                       | 500   |        | 500             | 1500       | R\$2,00                     | R\$ 3.000,00   |  |
| 003 - BERM                      | UDA                                                                                                    |              |          |          |                       |       |        |                 |            |                             |                |  |
| Cor                             | Estam pa                                                                                                    | Р            |          | М        |                       |       | 6      |                 | Qtde       | Preço                       | Total          |  |
| 001 - BRA                       | UNICA                                                                                                    |              | 500      |          |                       | 500   |        | 500             | 1500       | R\$2,00                     | R\$ 3.000,00   |  |
| 002 - PRETO                     | ) UNICA                                                                                                    |              | 500      |          |                       | 500   |        | 500             | 1500       |                             | R\$ 3.000,00   |  |
| Total Parcial                   | Qtde. Caixas                                                                                                    | Peso Brut    | )        | Peso Líq | uido                  |       | No. Ca | nixa            | 11000      |                             | R\$22.000,00   |  |
| Total Gen                       | al                                                                                                    |              |          |          |                       |       |        |                 | 22000      |                             | R\$106.000,00  |  |

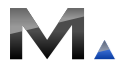

## 1. Pré-Faturamento automático

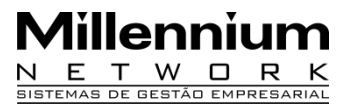

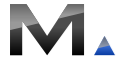

29

## 1. Pré-Faturamento automático

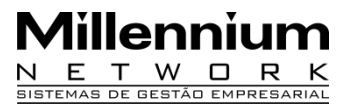

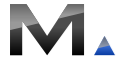

30